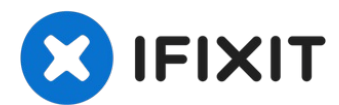

# 2019年16寸MacBook Pro 屏幕更换

使用本指南可替换MacBook...

撰写者: Carsten Frauenheim

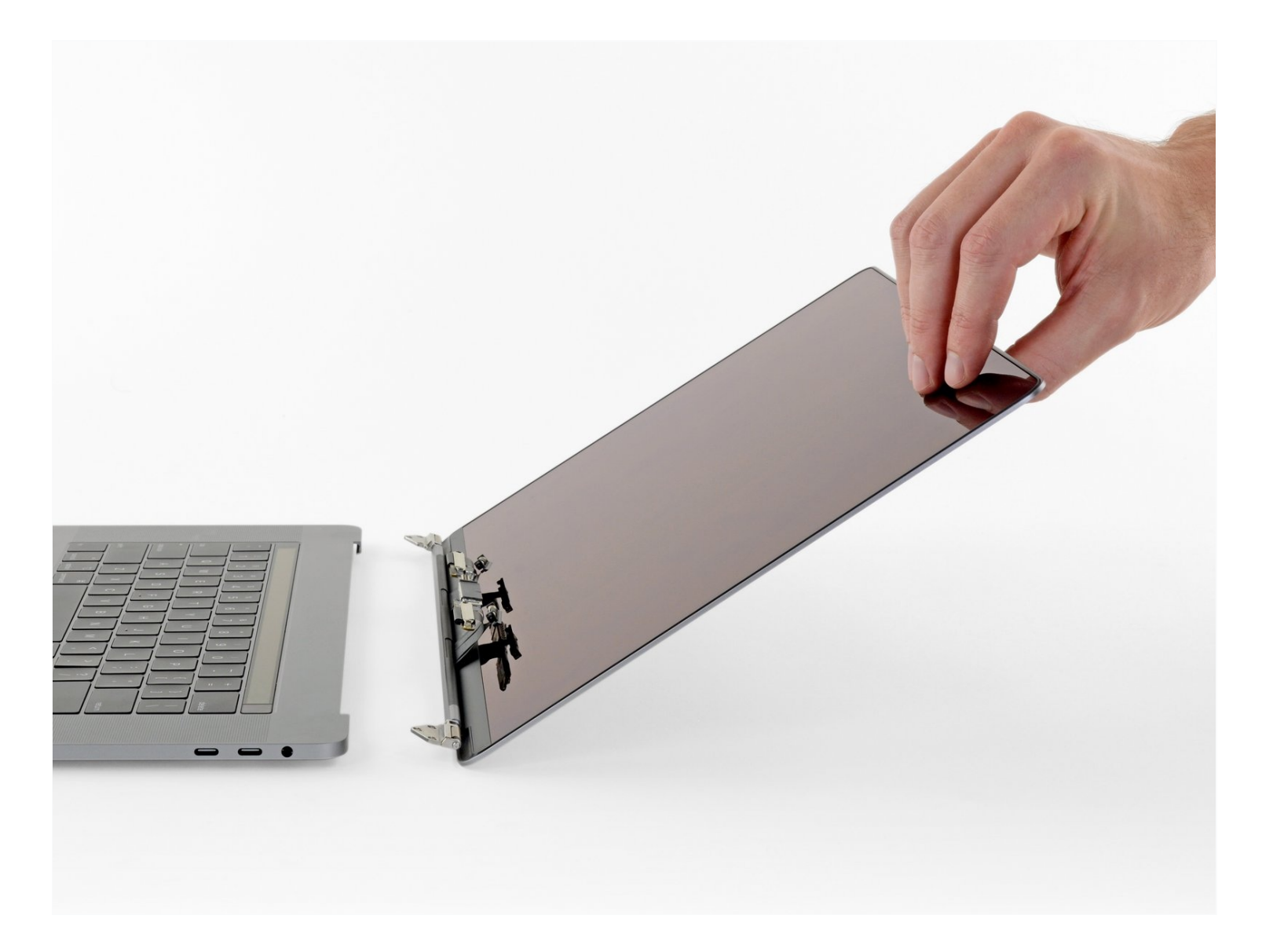

# 介绍

使用本指南可替换MacBook Pro上的整个显示器部件,以修复破裂或故障的屏幕。该组件还包括用于显示器和背光灯的集成带状电缆。

尽管我们已经使用原始的Apple替换显示屏成功地测试了此过程,但是"'Apple的T2芯片可能会阻止 配件市场的显示器正常工作'",因此MacBook Pro可能无法启动。

'"为安全起见,将MacBook Pro的电池放电至25%以下"""。如果不小心将已充电的锂离子电池刺 穿,可能会导致危险和无法控制的火灾。

| ✓ 工具:                                                      | 🌣 章节:                                          |
|------------------------------------------------------------|------------------------------------------------|
| P5 Pentalobe Screwdriver Retina MacBook<br>Pro and Air (1) | MacBook Pro 16" (2019) Display<br>Assembly (1) |
| Suction Handle (1)                                         |                                                |
| iFixit Opening Picks (Set of 6) (1)                        |                                                |
| Spudger (1)                                                |                                                |
| Tweezers (1)                                               |                                                |
| T5 Torx Screwdriver (1)                                    |                                                |
| T3 Torx Screwdriver (1)                                    |                                                |
| TR8 Torx Security Screwdriver (1)                          |                                                |
| P2 Pentalobe Screwdriver iPhone (1)                        |                                                |

### 步骤1-禁用自动重启

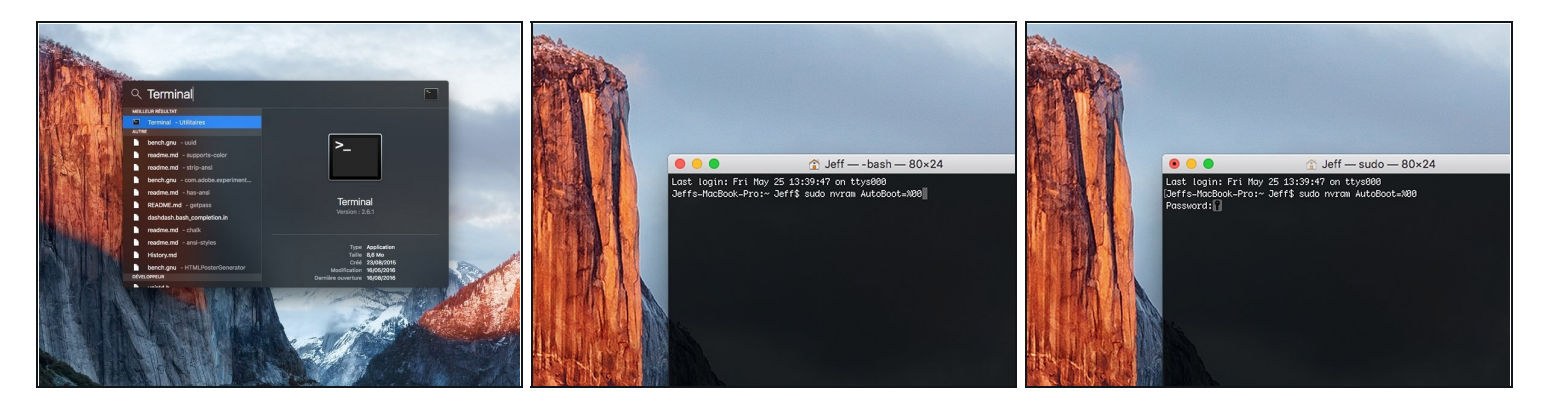

- ① 在开始此步骤之前,你必须禁用 Mac 的自动重启功能。自动重启功能会让 MacBook 在掀开盖子时自动开机。这个功能在拆卸过程中也可能会被意外触发。使用本指直或按照下面的简要说明来禁用自动启动。这项指令可能并不适用于所有 Mac。
- 开机,并打开终端。
- 将以下命令复制粘贴到(或完全键入)终端窗口中:
- sudo nvram AutoBoot=%00
- 按[回车]。如果出现钥匙提示,请输入管理员密码(开机密码)并再次按[回车]。注意:您的回 车键也可能标有「ዻ」或 return。
- ⑦ 你现在可以安全地关闭Mac电脑,并打开底壳,它不会再意外启动了。
- ✓ 当修理完成、成功组装复原Mac电脑后,在「终端」中使用以下命令来启用「自动启动」功能:
- sudo nvram AutoBoot=%03

## 步骤2—移除底壳螺丝

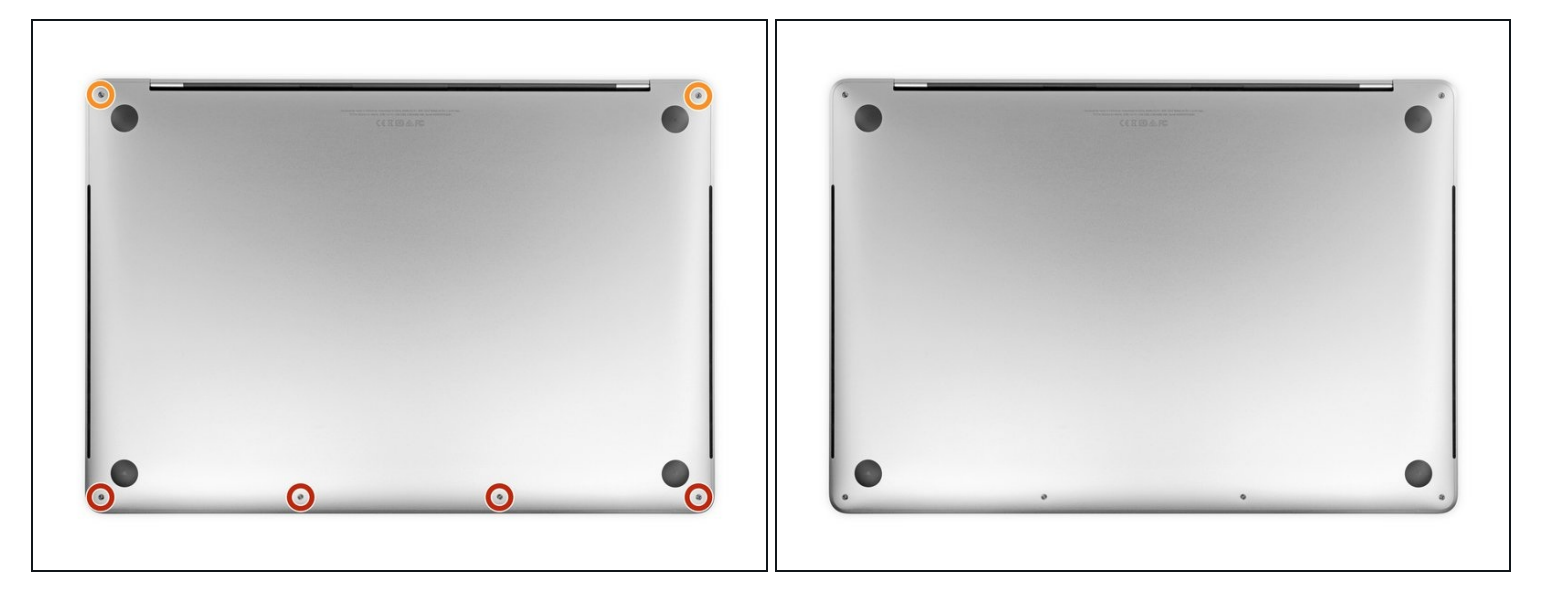

⚠ 开始之前,请完全关闭电源并拔下MacBook Pro的电源。关闭显示屏,然后将整个笔记本电脑 上下翻转。

- 使用P5 五角螺丝刀卸下以下长度的用于固定下壳的六颗螺丝:
- 四颗3.7毫米螺丝
- 两颗7.3毫米螺丝
- ☑ 请注意螺丝如何稍微倾斜出来--你必须以相同的方式重新安装它们。
- 🗷 在整个维修过程中,请跟踪每颗螺丝,并确保其准确地从原来的位置返回,以免损坏设备。

# 步骤 3 — 打开底壳夹扣

![](_page_4_Picture_1.jpeg)

- 将吸盘手柄按入下壳体前边缘附近的螺孔之间的位置。
- 向上拉吸盘手柄,使其恰好在小巧的机壳下方打开一个小间隙。

# 步骤 4

![](_page_4_Picture_5.jpeg)

- 将三角撬片的角滑入刚在底壳下方创建的间隙中。
- 将三角撬片滑动到最近的角,然后在MacBook Pro的侧面上向上移动一半。
- (i) 这将打开第一个隐藏的夹扣,以固定下壳体。你应该感觉到并听到该夹扣突然弹出。

![](_page_5_Picture_0.jpeg)

![](_page_5_Picture_1.jpeg)

在另一侧重复上一个步骤,使用一个三角撬片打开第二个夹扣。

#### 步骤6

![](_page_5_Picture_4.jpeg)

- 抬起底壳的前边缘(与显示屏铰链 相对的一侧),使指尖在下面滑 动,并牢牢抓住它。
- ▲ 提起的高度不要超过一英寸左右, 也不要尝试卸下底壳。

![](_page_6_Picture_1.jpeg)

- 用力拉动底壳,使其滑向MacBook的前边缘(远离铰链区域),以分离固定下壳体的最后一个 夹扣。
- 首先在一个角落拉,然后在另一个角落拉。

⚠ 拉到一侧,而不是向上。

(i) 这可能需要很大的力量。

#### 步骤8-88底壳

![](_page_6_Picture_7.jpeg)

● 移除底壳。

闭 重新安装底壳:

- 将其安装到位,并对齐显示屏铰链附近的滑动夹。向下按并将盖向铰链滑动。夹扣啮合后,它 应停止滑动。
- 当滑动夹扣完全接合并且底壳看起来对齐时,用力向下按下壳体以接合下面的四个隐藏夹。你 应该感觉到并听到它们卡入到位。

# 步骤 9 — 取下电池排线绝缘条

![](_page_7_Picture_1.jpeg)

- 主板和电池的边缘有一条绝缘贴
   纸,撕下这张贴纸。
  - 如果贴纸不能轻易撕下,使用 iOpener、吹风机、热风枪等工 具加热软化贴纸下方的胶,然后 再试试

### 步骤 10

![](_page_7_Picture_5.jpeg)

● 把电池数据排线上方的一小段胶带撕下来。

# 步骤 11 — 断开电池数据排线

![](_page_8_Picture_1.jpeg)

用尖头撬棒把ZIF连接器下面的锁扣挑开

# 步骤 12

![](_page_8_Picture_4.jpeg)

把电池保护板数据排线小心翼翼地从插槽中抽出来。
 ① 平行地将排线滑出来,不要往上拽。

![](_page_9_Picture_1.jpeg)

- 把电池保护板数据排线插槽上的一小段胶带撕掉
- 同样操作,将另一排线另一端的ZIF连接器的卡扣挑开。

# 步骤 14 — 移除电池保护板数据排线

![](_page_9_Picture_5.jpeg)

● 同样小心翼翼地将另一头也滑出,然后整根排线取下

☑ 在装回时注意不要将排线两头或正反面装反。

# 步骤 15 — 断开电池

![](_page_10_Picture_1.jpeg)

● 使用T5螺丝刀,将固定电池插座的螺丝(6.7mm)取下。

### 步骤 16

![](_page_10_Picture_4.jpeg)

用平头撬棍将电池连接器撬起来,断开电池的连接。
 ① 撬起来一定距离,保证后续操作时电池连接器不会接触到插座,否则两者接触通电后可能会损坏你的 MacBook Pro

# 步骤 17 — 断开显示屏板柔性盖

![](_page_11_Picture_1.jpeg)

● 使用T3梅花槽螺丝刀卸下两颗3.5毫米螺丝 , 将盖子固定在显示板柔性电缆上。

● 卸下显示屏板柔性盖。

# 步骤 18

![](_page_11_Picture_5.jpeg)

● 使用T3梅花螺丝刀卸下固定显示屏板电缆连接器支架的两颗1.7毫米螺丝。

• 卸下显示屏板电缆接口支架。

![](_page_12_Picture_1.jpeg)

● 将显示板的柔性电缆从其插座上笔直向上撬起,以将其与显示板断开连接。

步骤 20 — 移除铰链盖

![](_page_12_Picture_4.jpeg)

▶ 使用T3梅花槽螺丝刀从铰链盖上卸下四颗2.0毫米螺丝(每侧两颗螺丝)。

![](_page_13_Picture_1.jpeg)

● 移除铰链盖。

# 步骤 22 — 断开天线组

![](_page_13_Picture_4.jpeg)

使用T5梅花螺丝刀卸下固定天线电缆束的2.9毫米单螺丝。

![](_page_14_Picture_1.jpeg)

- 将每根天线电缆笔直地从插座上撬起,断开所有三根天线电缆的接口。
- 将镊子或撬棒的扁平端滑到每根电缆下方,直到靠近插座,然后轻轻扭曲或撬起以断开接口。

🗷 要重新连接每条电缆,请将接口直接对准其插座,然后向下按使其卡入到位。

#### 步骤 24 — 断开显示屏的连接

![](_page_14_Picture_6.jpeg)

使用T5梅花槽螺丝刀卸下固定显示屏板的四颗3.3毫米螺丝。

✓ 在重新安装这些螺丝之前:

● 确保显示板的柔性电缆位于板的顶部 , 而不是被困在下面。

# 步骤 25 — 移除天线组件

![](_page_15_Picture_1.jpeg)

使用P2 五角螺丝刀卸下固定天线组件的16个1.5毫米螺丝(每侧8个)。

⚠️ 这些小螺丝很容易剥离,因此在卸下时要施加牢固,一致的压力。

# 步骤 26

![](_page_15_Picture_5.jpeg)

● 用撬棒撬起天线组件,然后将其与MacBook Pro分开。

⚠ 当心中间的细带状电缆。避免左右滑动三角撬片,以免损坏电缆。

![](_page_16_Picture_1.jpeg)

- 小心地拆下天线组件,同时将天线电缆束从散热器下方引出。
- 在重新组装过程中,将电缆束轻轻捏在一起,然后将其在热管下面引导到板上的正确位置。如
   果需要,请使用你的工具帮助指导操作,但不要强行执行。

步骤 28 — 断开显示屏电缆

![](_page_16_Picture_5.jpeg)

● 使用T3梅花螺丝刀卸下固定显示屏电缆盖弹簧的四颗3.9毫米螺丝。

### 步骤 29 — 移除一些铰链螺丝

![](_page_17_Picture_1.jpeg)

使用T8梅花螺丝刀从每个铰链上卸下2个5.0毫米螺丝(总共4个螺丝)。

(i) 每个铰链都有第三个螺丝 , 你现在应该将其留在原处。

![](_page_17_Picture_4.jpeg)

步骤 30 — 断开盖子角度传感器

使用T3梅花槽螺丝刀,卸下两个 1.5毫米螺丝,以固定触摸杆数字 化仪的盖支架和盖角度传感器接 口。

![](_page_18_Picture_1.jpeg)

- 使用镊子将支架向 MacBook Pro 的侧边缘滑动,直到其脱离主板上的插槽固定卡舌。
- 卸下支架。

### 步骤 32

![](_page_18_Picture_5.jpeg)

● 从主板上笔直向上撬开盖子角度传感器电缆,以断开连接。

# 步骤 33 — 松开盖子角度传感器

![](_page_19_Picture_1.jpeg)

● 使用 P2 Pentalobe 螺丝刀卸下固定盖子角度传感器的 1.9 毫米长螺丝。

# 步骤 34 — 拆下盖子角度传感器

![](_page_19_Picture_4.jpeg)

● 使用镊子或手指将盖子角度传感器从框架上拉起,然后将其从金属栓上松开。

● 拆下盖子角度传感器。

![](_page_20_Picture_1.jpeg)

- 全重新组装期间,请先安装铰链螺丝,而不要拧紧它们。然后调整屏幕,直到其正确居中并在 每一侧对齐。最后,拧紧螺丝。
- 如果屏幕在打开时发出喀哒声或卡扣,请松开铰链螺钉并调整对齐方式。确保屏幕不要放在太远的位置,否则在打开和关闭屏幕时屏幕可能会卡在机身上。
- 🗷 如果需要,在螺纹上加一点蓝色螺纹锁固剂,以防止其随着时间的流逝而松动。

# 步骤 36 — 保护 MacBook

![](_page_21_Picture_1.jpeg)

- 如果你打算重复使用屏幕,请打开屏幕,并在每个铰链正上方的玻璃上粘贴一块胶带。这有助 于防止玻璃在接下来的步骤中被刮擦。
- 完全打开屏幕 , 并将 MacBook Pro 站在一侧。

# 步骤 37 — 移除剩下的铰链

![](_page_21_Picture_5.jpeg)

- 使用T8梅花槽螺丝刀卸下剩下的两个5.0毫米铰链螺丝(每个铰链一个)。
- 最后拧下最上面的螺丝,用一只手固定两半MacBook Pro,以确保它们不会分开并意外翻倒。

### 步骤 38 — 移除屏幕

![](_page_22_Picture_1.jpeg)

⚠ 牢牢握住 MacBook Pro 的屏幕和主体。在此步骤中,有一半可能会意外掉落。

- 将MacBook Pro的两半推在一起,以便可以将铰链提起,使其脱离机箱上的凹槽。
- 将MacBook Pro的主体向你推开,同时将屏幕拉向自己以将其分开。

# 步骤 39

![](_page_22_Picture_6.jpeg)

▶ 移除屏幕。

将新的更换零件与原始零件进行比较-在安装之前,你可能需要转移剩余的零件或从新零件上取下粘 性衬板。

#### 请按逆序重组你的设备。

把你的电子废料带到 R2 或 e-Stewards 认证的回收商.

维修未按计划进行?请查阅论坛来获取帮助。